LVM-WR1000 WiMAX 可攜式路由器

使用手册

Version 1.1

2010/9/17

| 1. | 開始使用                                                                                                    | 2                     |
|----|----------------------------------------------------------------------------------------------------|-----------------------|
|    | <ol> <li>1.1. 各部名稱</li> <li>1.2. 各按鍵使用方法</li> <li>1.3. 連線到 WiMAX 路由器</li> </ol>                                                      | 2<br>4<br>5           |
| 2. | 連線管理頁面(Web CM)                                                                                                    | 6                     |
|    | <ul> <li>2.1. 登入連線管理頁面</li> <li>2.2. 狀態列</li> <li>2.3. 主畫面</li> <li>2.4. 快速啓動</li> <li>2.5. Wi-Fi 無線網路</li> <li>2.6. 進階設定</li> </ul> | 6<br>7<br>7<br>8<br>9 |
| 3. | <u> </u>                                                                                                    | . 12                  |

# 目錄

### 1. 開始使用

### 1.1. 各部名稱

# 1.1.1. 正面

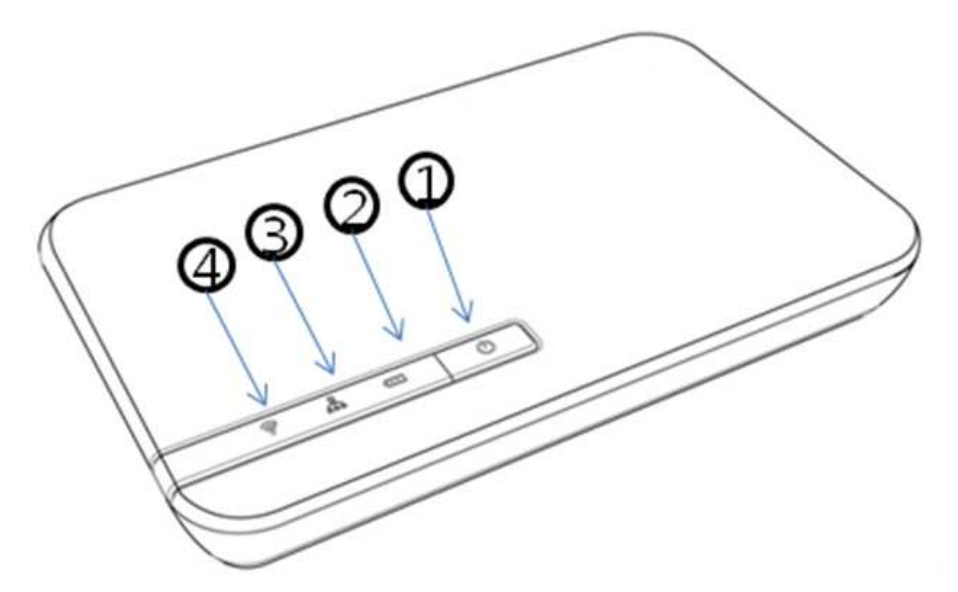

① 電源鍵

用以開關機。

② 電力/充電指示燈

您可以藉由電力指示燈,得知現在電源/電池充電狀態。

|      | 狀態              | 燈號顏色   |
|------|-----------------|--------|
| 電力指示 | 開機              | 綠      |
|      | 關機              | 熄滅     |
|      | 電池剩餘電量 20%~0%   | 紅      |
|      | 電池剩餘電量 50%~20%  | 橙      |
|      | 電池剩餘電量 100%~50% | 綠      |
|      | 回復出廠預設          | 綠 (閃爍) |
| 充電指示 | 充電已完成           | 綠      |
|      | 持續充電中           | 紅      |

### ③ Wi-Fi 無線網路指示燈

### 顯示 Wi-Fi 無線網路狀態

| 狀態              | 燈號顏色   |
|-----------------|--------|
| Wi-Fi 無線網路待命中   | 綠      |
| Wi-Fi 無線網路資料傳輸中 | 綠 (閃爍) |

### ④ WiMAX 無線網路

### 顯示 WiMAX 無線網路狀態及其訊號強弱

| 狀態               | 燈號顏色   |
|------------------|--------|
| 訊號強度 3~5 格(訊號良好) | 綠      |
| 訊號強度 0~2 格(訊號較差) | 橙      |
| 超出訊號範圍           | 紅      |
| 正在連線到 WiMAX 無線網路 | 橙 (閃爍) |
| 連線認證失敗           | 紅 (閃爍) |
| 軟體升級中            | 綠 (閃爍) |

#### 1.1.2. 側面

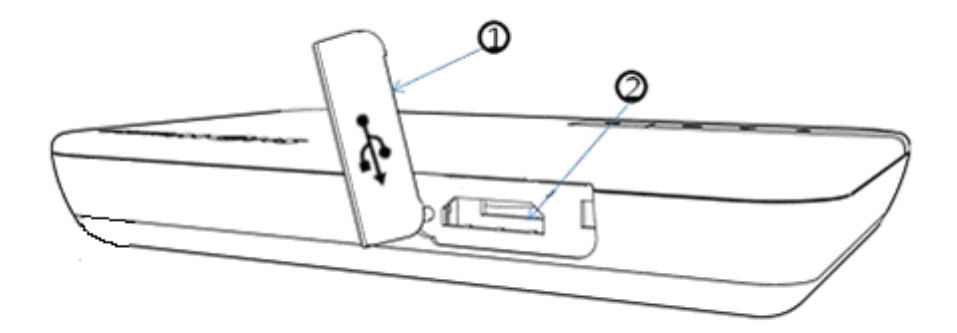

- ① 電源充電保護蓋
- ② 電源充電孔 (micro-USB 規格)

1.1.3. 背面

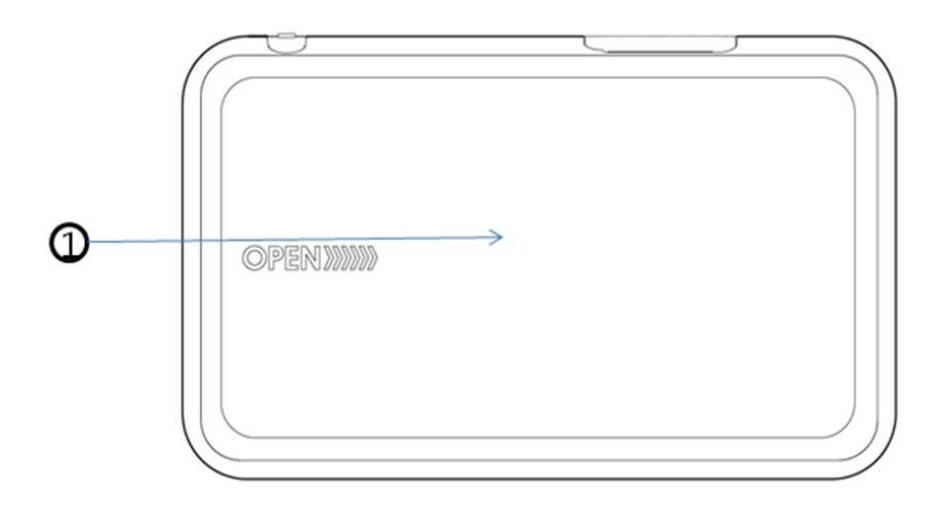

① 電池蓋

### 1.2. 各按鍵使用方法

1.2.1. 開關機

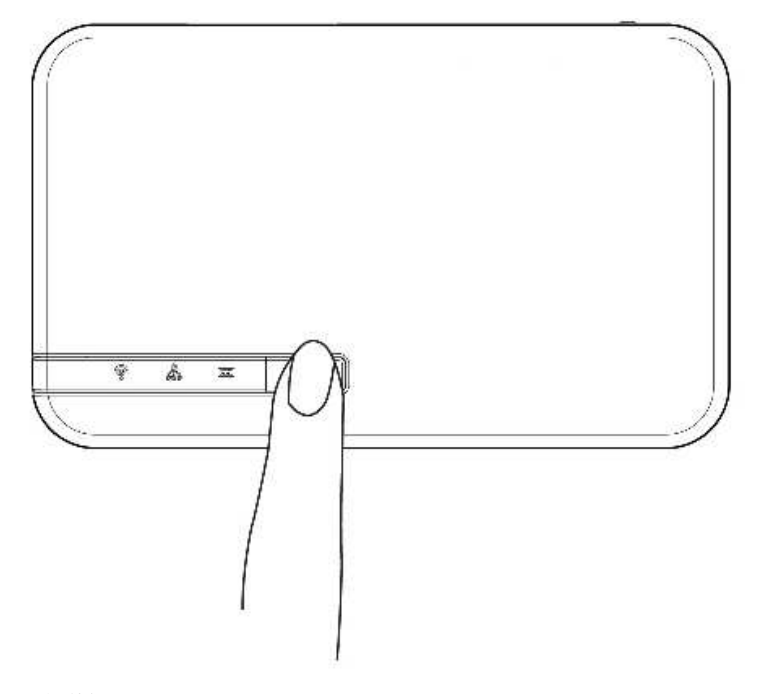

① 開機

壓住電源鍵約4秒,直到電力指示燈亮起。系統完成開機需時約1分鐘。

② 關機

壓住電源鍵約3秒,直到電力指示燈熄滅。

1.2.2. 重新啓動系統及回復出廠預設值

① 重新啓動系統

如系統發生異常,請取下背面的電池蓋,再以尖刺物觸壓 Reset 鍵。此時系統將重新啓動。

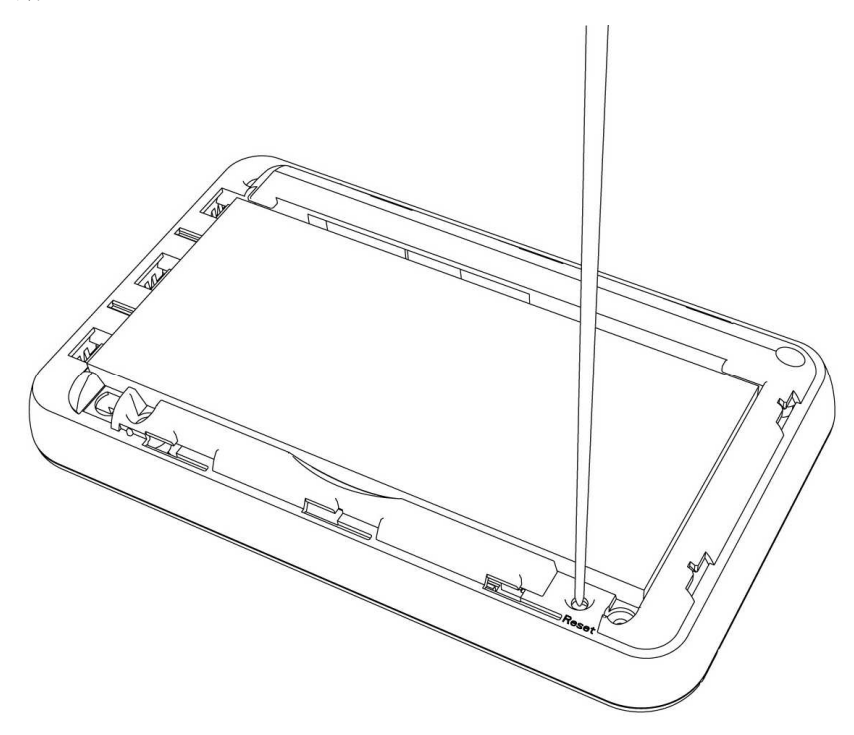

② 回復出廠預設値

當系統嚴重異常或者您遺忘 Wi-Fi 無線網路密碼,建議您回復出廠預設值。 壓住電源鍵約 20 秒,直到電源指示燈閃爍(綠色),系統開始回復出廠預設值。(請確實長 壓電源鍵直到燈號閃爍)

#### 1.3. 連線到 WiMAX 路由器

① 您不需安裝任何軟體或驅動程式,即可透過 WiMAX 路由器連線到網際網路。

- ② 首先搜尋可用 Wi-Fi 無線網路。
- ③ 產品出廠預設為無加密之 WiFi 無線網路,無線網路名稱(SSID)是"VMAXxxxxxx"
  - 。 (xxxxxx: WiMAX MAC ID 末 6 碼,可於產品內標籤查得此資訊)

[注意] 如果您無法建立 Wi-Fi 無線網路連線到 WiMAX 路由器,請移除無線網路裡的自動 連線清單。

### 2. 連線管理頁面(Web CM)

您可使用連線管理頁面來進行檢查 / 設定。

#### 2.1. 登入連線管理頁面

|                                                                                                    | 🗿 WIMAX LYM-WR1000 - Microsoft Internet Explorer    |            |
|----------------------------------------------------------------------------------------------------|-----------------------------------------------------|------------|
| ○ 上一耳 < ②                                                                                                    | 檔案 [2] 编辑 [2] 使 被 很 (2) 我的 最爱 (3) 工具 (2) 說 明 (2)    |            |
| ###② ≧ http://192.169.11/kgs-hundercep<br>家道思電信 VMAX<br>WiMAX LOGIN<br>□ LOGIN<br>□ LOGIN<br>□ password<br>□ password<br>□ passw | ③ 上-頁 · ② · Ⅰ 2 6 2 2 2 2 2 2 2 2 2 2 2 2 2 2 2 2 2 |            |
| ▲ LOGIN<br>■ LOGIN<br>■ LOGIN<br>■ LOGIN<br>■ put                                                                                                    | 網址① / 崔 http://192.168.1.1/kgi-bin/mlex.cgi         | 💌 🛃 移至 🔍 * |
| WIMAX LOGIN   LOGIN                                                                                                    | 成適思電信 VMAX                                          |            |
| ID USER<br>Password<br>Input                                                                                                    | WIMAX LOGIN                                         | ±          |
|                                                                                                    | D<br>Password<br>Input                              |            |
|                                                                                                    |                                                     |            |

① 使用 Wi-Fi 無線網路連線到 WiMAX 路由器,並開啓您的網頁瀏覽器。

② 在網頁位址列輸入<u>http://192.168.1.1</u>。

③ 開啓登入頁面如上圖。

④ 輸入登入帳戶密碼(有大小寫之分)。預設帳號為 user,密碼為 0000。

#### 2.2. 狀態列

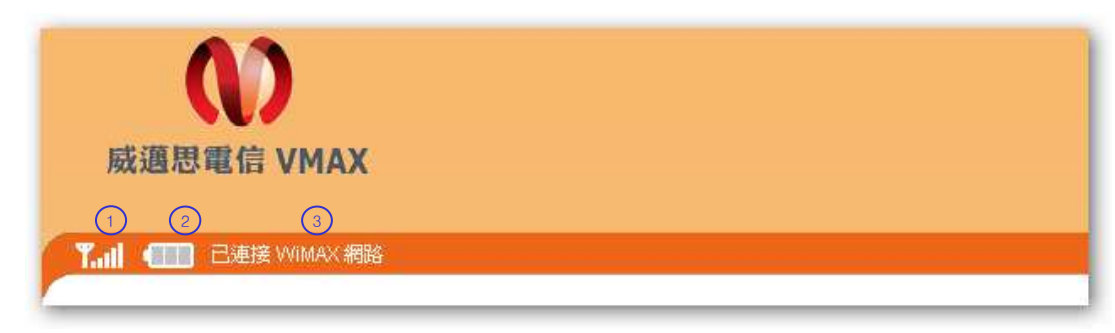

- ① WiMAX 信號品質
- ② 剩餘電量
- ③ WiMAX 連線狀態

#### 2.3. 主畫面

顯示路由器基本狀態,包括 WiMAX、網路連線、產品資訊。

| T.III C連接 WIMAX 網路 |                          |      |           |                     |  |  |  |
|--------------------|--------------------------|------|-----------|---------------------|--|--|--|
| Home 快速啓動          | Wi-Fi 無線網路               | 進階設定 | 2         |                     |  |  |  |
| 裝置狀態資訊             |                          |      |           |                     |  |  |  |
| 使用時間               | 0時 6分 19秒                |      | WiMAX連線狀態 | AWAKE               |  |  |  |
| 資料傳輸量              | 已接收封包數:5KB<br>已傳送封包數:4KB |      | 基站ID      | F7:48:09:08:01:FB   |  |  |  |
| 網路位址               | 111.67.50.198            |      | 中心類率      | 2675000             |  |  |  |
| 子網路這罩              | 255.255.255.255          |      | 訊號強度RSSI  | -65.0 (Dev:0.4) dBm |  |  |  |
| 開道IP               | 111.67.48.1              |      | 訊號品質CINR  | 25.0 (Dev:0.4) dB   |  |  |  |
| DNS伺服器             | 111.67.54.11             |      | 爱射功率      | -0.5 dBm            |  |  |  |
| 網路卡位址              | 00-1E-B2-50-36-97        |      | 上傳調變機制    | QPSK(CTC) 1/2       |  |  |  |
| 装置名籍               | LVM-WR1000               |      | 下載調變機制    | 16-QAM(CTC) 3/4     |  |  |  |
| 連線軟體版本             | 0.9.3                    |      |           |                     |  |  |  |
| 韌體版本               | 1a12.2004                |      |           |                     |  |  |  |

#### 2.4. 快速啓動

基本的 Wi-Fi 及 WiMAX 設定,讓您快速使用網際網路。 請輸入威邁思電信提供給您的 WiMAX 帳號密碼(有大小寫之分,不能輸入空格)。輸入完 成後,按下 Apply 按鈕即開始連線至威邁思 WiMAX 網路,可由首頁得知連線狀態。 [注意] 您必須輸入正確的 WiMAX 帳號密碼,方能使用網際網路 您亦可自行設定偏愛的無線網路名稱 ESSID、加密方式/密碼、通道。

| Home 快速啓動    | Wi-Fi 無線網路      | 進階設定         |
|--------------|-----------------|--------------|
| □ Wi_Fi 無線網路 |                 |              |
|              |                 | ESSID        |
| ESSID        | LGIT-EGG2-01041 |              |
|              | (               | 更改           |
|              |                 | 加密方式         |
| 加密模式         | WPAPSK          | ×            |
| 加密金鑰         | lgit01041       | ● TKIP ○ AES |
|              | (               | 更改           |
| 通道設定         | Auto            | <b>v</b>     |
|              | (               | 更改           |

#### 2.5. Wi-Fi 無線網路

① Wi-Fi 網路名稱 (ESSID)

您可更改喜愛的 Wi-Fi 網路名稱(ESSID)。可使用數字、字母、以及兩種符號(-,空格)。 ② 加密方式

於加密模式選擇您偏好的加密模式 (包括 WEP, WPA/PSK, WPA2/PSK, mixed) - 根據選用的加密模式,輸入自訂密碼。

→ WEP — 5 或 13 個 ASCII 碼 / 10 或 26 個十六進位字元(HEX)。

|      | 加密方式                                                                                                    |  |  |  |  |  |  |  |
|------|----------------------------------------------------------------------------------------------------|--|--|--|--|--|--|--|
| 加密模式 | WEP                                                                                                    |  |  |  |  |  |  |  |
| 加密金鑰 | HEX         Yeassphrase:         abced         Generate         WEB金           論:         6162636564         WEP 16進位金鑰長度需爲 5 或 13 字元         WEB金         WEB金 |  |  |  |  |  |  |  |
|      | 更改                                                                                                    |  |  |  |  |  |  |  |

- 1. 加密模式選擇 WEP。
- 2. 選擇編碼 ASCII 或 HEX
- 3. 輸入5 或 13 個字元,然後按"Generate"。
- 4. WEB 金鑰會自動產生,請記住此 Wi-Fi 連線金鑰。
- 5. 按"更改"確認設定。

→ WPA — ASCII 字串,長度限制在 8~63 個字元。

|      |                | 加密方式                      |
|------|----------------|---------------------------|
| 加密模式 | WPA/WPA2 Mixed | <b>v</b>                  |
| 加密金鑰 | lgit01041      | ◯ TKIP ◯ AES ④ AES & TKIP |
|      |                | 更改                        |

1. 加密模式選擇 WPAPSK、WPA2PSK 或 WPA/WPA2 Mixed。

- 2. 輸入自訂密碼並選擇編碼方式 TKIP、AES 或 TKIP&AES。
- 3. 按"更改"確認設定。

③ 通道設定 (Ch.1 ~ 11)

選擇 Wi-Fi 無線網路通道。預設為自動選擇(Auto)

| 通道設定 | Auto | ×  |
|------|------|----|
|      |      | 更改 |

#### 2.6. 進階設定

2.6.1. 更改密碼

您可更改連線管理頁面登入的帳號密碼(英文字母或數字)。

| Home 快速啓動 | Wi-Fi 無線網路           | 進階設定  |      |      |      |  |
|-----------|----------------------|-------|------|------|------|--|
| 更改密碼 連接均  | 轉送 (Port Forwarding) | 詞路過這  | 手動升級 | 系統重置 | 選擇語言 |  |
| 🧕 更改密碼    |                      |       |      |      |      |  |
|           |                      | 登入帳號設 | 定    |      |      |  |
| 帳難        | user                 |       |      |      |      |  |
| 諸輸入目前使用密碼 |                      |       |      |      |      |  |
| 請輸入新密碼    |                      |       |      |      |      |  |
| 諸再輸入一次新密碼 |                      |       |      |      |      |  |
|           |                      | 更改    |      |      |      |  |

### 2.6.2. 連接埠轉送

轉送資料到無線區域網路內的特定電腦。

| ▣ 設定 > 連接埠轉送設定 |                              |  |  |  |  |  |  |  |
|----------------|------------------------------|--|--|--|--|--|--|--|
|                | 名稱 網路位址 開始連接埠 結束連接埠 網路連接協定   |  |  |  |  |  |  |  |
|                |                              |  |  |  |  |  |  |  |
| <b>ार छे</b> । |                              |  |  |  |  |  |  |  |
| 連接埠轉送清單        |                              |  |  |  |  |  |  |  |
| 名稱             | 名稱 網路位址 開始連接埠 - 結束連接埠 網路連接協定 |  |  |  |  |  |  |  |
| ■除             |                              |  |  |  |  |  |  |  |

① 輸入名稱、欲轉送之區域網路位址、連接埠網路協定。

② 按"增加"確定加入連接埠轉送清單。

③ 按"刪除" 確定刪除連接埠轉送清單。

#### 2.6.3. 網路過濾

藉由網路過濾規則來限制內部區域網路存取網際網路。需設定限制之通訊協定、來源網路 位址、目的地網路位址與連接埠範圍。

| 網路卡位址/網路位址/連接埠 過濾設定 |               |        |  |  |
|---------------------|---------------|--------|--|--|
| 網路卡位址               | 目的網路位址        | 來源網路位址 |  |  |
|                     |               |        |  |  |
| 網路連接協定              | 開始連接埠 - 結束連接埠 | 說明     |  |  |
| TCP 💌               | -             |        |  |  |

2.6.4. 手動升級

您可以從系統服務商/設備製造商取得最新版本的軟體,經由本頁面進行手動升級。 升級過程請耐心等候,完成後系統會自動重開機,過程約5分鐘。

| Home 快速兒    | 各動 Wi-Fi 無線網路           | 進階設定 | 5    |      |      |  |
|-------------|-------------------------|------|------|------|------|--|
| 更改密碼 連      | 重接埠轉送 (Port Forwarding) | 詞路過這 | 手動升級 | 系統重置 | 選擇語言 |  |
| □ 設定 > 手動升級 |                         |      |      |      |      |  |
|             |                         |      |      |      |      |  |
| 手動升級        |                         |      |      |      |      |  |
| 更新檔         | <b>x</b>                | 瀏覽   |      |      |      |  |
| 升級          |                         |      |      |      |      |  |

2.6.5. 系統重置

回復至出廠預設値。

回復至出廠預設値之後,系統會自動重開機,預設的WiFi 無線網路名稱是VMAXxxxx xx,無加密方式。(xxxxx : WiMAX MAC ID 末 6 碼)。WiMAX 帳號密碼亦被清除,您 需要重新輸入以連接網際網路。

2.6.6. 選擇語言

支援中文、英文、韓文。

| Home 快速 | 啓動 Wi-Fi 無線網路           | 進階設定 |      |      |      |  |
|---------|-------------------------|------|------|------|------|--|
| 更改密碼    | 直接埠轉送 (Port Forwarding) | 詞路過這 | 手動升級 | 系統重置 | 選擇語言 |  |
| 📃 選擇語言  |                         |      |      |      |      |  |
|         |                         |      |      |      |      |  |
|         |                         | 選擇語言 |      |      |      |  |
| Langua  | age 中文                  | ~    |      |      |      |  |
| 更改      |                         |      |      |      |      |  |

# 3. 產品規格

|       | 尺寸   | 99x60x14 (mm)                                                                   |
|-------|------|---------------------------------------------------------------------------------|
| 機構    | 燈號   | LED x 3                                                                         |
|       | 介面   | Micro USB                                                                       |
|       | 電池   | 鋰聚電池(Li-Poly) (2200mA)                                                          |
|       | 天線   | WiMAX : Intenna, Wi-Fi : Chip                                                   |
|       | 充電   | Micro USB 充電器 (5V/2A)                                                           |
| WiMAX | 標準規格 | IEEE 802. 16e - 2005                                                            |
|       | 晶片   | GDM7205K                                                                        |
|       | 頻帶   | 2.5 GHz                                                                         |
|       | 發射功率 | 最大 23dBm (200mW)                                                                |
|       | 傳輸率  | 最大下載: 30Mbps, 最大上傳: 6Mbps                                                       |
|       | 加密方式 | EAP - TTLS, EAP-TLS                                                             |
| Wi-Fi | 標準規格 | IEEE 802.11b/g                                                                  |
|       | 晶片   | RT3050                                                                          |
|       | 頻帶   | 2.412 ~ 2.452 GHz                                                               |
|       | 發射功率 | 最大 10dBm (10mW)                                                                 |
|       | 傳輸率  | 11/54Mbps                                                                       |
|       | 加密方式 | WEP, WPA, WPA2, WPA/WPA2 混合                                                     |
|       | 其他   | NAT/NAPT, DHCP Server/Client<br>Web Server : Web Configuration, Port Forwarding |